## **WebEx Recording Playback Instructions**

## **Instructions for Download:**

- 1. Download and install the WebEx player from <a href="http://www.webex.com/downloadplayer.html">http://www.webex.com/downloadplayer.html</a>
- 2. Download the <u>RR demo.wrf</u> file and save it to your desktop
- 3. Click Start > Programs > All Programs > WebEx Recorder and Player > WebEx Player
- 4. Click File > Open in the player
- 5. Navigate to your desktop and double-click the **RR demo.wrf** file
- 6. When the green screen is presented, click the Play button in the player

Article ID: 3784

Last updated: 19 Apr, 2010 Web Support -> Internal Articles -> Rapid Reports Demo -> Rapid Reports Demo -> WebEx Recording Playback Instructions

http://pearsonassessmentsupport.com/support/index.php?View=entry&EntryID=3784